## Step 1 : Applicant Has To Login To Vaidhmapan Site & Select The License To Be Renewed

| Department Of Legal Metrology (LⅣ×                                                       | +                                                                           | - 0                  | Х      |
|------------------------------------------------------------------------------------------|-----------------------------------------------------------------------------|----------------------|--------|
| $\leftarrow$ $\rightarrow$ G                                                             | 이 다 iocalhost:26433/HomePage.aspx# 80% ☆                                    | $\bigtriangledown$   | ≡      |
| Vaidhmapan<br>An electronic sarvice delivery system<br>from legal metrology organisation | User Name : MHMA2247<br>Name : Shakti Scale Industries   Designation : User | utifications to upd: | Logout |
| Apply for New Licence (Weights App<br>& Measures)                                        | aly for Renewal Dealer Licence (Weights & Measures)  Fill Details           |                      | ^      |
| Apply for Renewal Licences<br>(Weights & Measures)                                       | Fill Application Payment Preview Confirm Payment                            |                      |        |
| Apply for Renewal<br>Manufacturing Licence (Weights<br>& Measures)                       | Application Type Dealers Applied For Renewal-License                        |                      |        |
| Apply for Renewal Dealer<br>Licence (Weights & Measures)                                 |                                                                             |                      |        |
| Apply for Renewal Repairer<br>Licence (Weights & Measures)                               |                                                                             |                      |        |
| Licences Auto Renewal                                                                    |                                                                             |                      |        |
| Apply for Amendment                                                                      |                                                                             |                      |        |
| Apply for Registration                                                                   |                                                                             |                      |        |
| Apply for Nomination                                                                     |                                                                             |                      |        |
| Application Status                                                                       |                                                                             |                      |        |
| Notifications                                                                            |                                                                             |                      |        |
| Print Licence                                                                            |                                                                             |                      |        |
| View old Licence                                                                         |                                                                             |                      |        |
| View Inspection Report                                                                   |                                                                             |                      |        |
| Rejected Applications                                                                    |                                                                             |                      |        |
| Verification Services                                                                    |                                                                             |                      |        |
| Complaint Register                                                                       |                                                                             |                      | U      |
| Best Viewed in Internet Explorer 9 Version                                               | n, (1024x768 Screen Resolution).                                            |                      |        |

Step 2 : Click On 'Application Form' Tab To View Form Where Applicant Has To Fill The Details Of Years & Ownership i.e. For How Many Years He/She Wishes To Renew The License. After Entering Details He/She Has To Upload The Photo & Signature & Save The Form.

| Department Of Legal Metrology (LM×                                                       | +                                                                                                    |                                                                                                    |                                                                                                    |                                                                  |                                                  |                                 |                                                                             | -                                                        | 0    | <  |
|------------------------------------------------------------------------------------------|----------------------------------------------------------------------------------------------------|----------------------------------------------------------------------------------------------------|----------------------------------------------------------------------------------------------------|------------------------------------------------------------------|--------------------------------------------------|---------------------------------|-----------------------------------------------------------------------------|----------------------------------------------------------|------|----|
| $\leftarrow \rightarrow C$                                                               | 0                                                                                                    | ि ब्न् <b>ा localhost</b> :26433/HomePage.aspx#                                                                                                    |                                                                                                    |                                                                  |                                                  |                                 |                                                                             | 80%                                                      |      | -  |
| Vaidhmapan<br>An electronic service delivery system<br>from legal metrology organisation |                                                                                                    | User Name : MHMA2247<br>Name : Shakti Scale Industries  Designation : User                                                                                                    | yment                                                                                                    |                                                                  |                                                  |                                 |                                                                             |                                                          | Logo | ut |
| Apply for New Licence (Weights<br>& Measures)                                            | Fill Det                                                                                                    | ails                                                                                                    |                                                                                                    |                                                                  |                                                  |                                 |                                                                             |                                                          |      | 1  |
| Apply for Renewal Licences                                                               |                                                                                                    | Fill Application Payment Pre                                                                                                    | eview Co                                                                                                    | nfirm Paymen                                                     |                                                  |                                 |                                                                             |                                                          |      |    |
| Apply for Renewal                                                                        | Ap                                                                                                    | pplication Details                                                                                                    |                                                                                                    |                                                                  |                                                  |                                 |                                                                             |                                                          |      |    |
| Manufacturing Licence (Weights<br>& Measures)                                            | * In                                                                                                    | Application type Dealers Application type Dealers Application type Dealers Application Applied For Ki                                                                                                    | enewal-License                                                                                                    |                                                                  | _                                                |                                 |                                                                             |                                                          |      |    |
| Apply for Renewal Dealer<br>Licence (Weights & Measures)                                 |                                                                                                    |                                                                                                    |                                                                                                    | SCHEDULE I<br>[See rule 6()<br>FORM LD-                          | -B<br>2)]<br>2                                   |                                 |                                                                             |                                                          |      |    |
| Apply for Renewal Repairer<br>Licence (Weights & Measures)                               | [ 4                                                                                                    | pplication form for renewal of Licence as Dealer of weight or measu<br>2009 आणि महाराष्ट्र वैध मापन शास्त्र (अंमलबजा                                                                                                    | ire under the Legal Metro<br>वणी) नियम, 2011 च्या नियम                                                              | blogy Act, 200<br>म 6(2) अन्वये व                                | 9 and Rule 6(2)<br>जन वा माप यांचा               | of Mahara<br>विक्रेता लाय       | shtra Legal Metrology (Enforcement)<br>।सन्सच्या नूतनीकरणासाठी करावयाच्या अ | ) Rules, 2011 ] वैध मापन शास्त्र अधिनिय<br>र्जाचा नमुना. | ш,   |    |
| Licences Auto Renewal                                                                    | 1)                                                                                                    | Name and Complete Address of the Concern<br>seeking renewal of dealers Licence. /विक्रेता                                                                                                    |                                                                                                    | Shakti S                                                         | cale Industri                                    | es                              | Upload Photos & Sign of                                                     | f all Partner/Director/Members                           |      |    |
| Apply for Amendment                                                                      |                                                                                                    | े तायसनचे नूतनीकरणासाठी अर्ज करणा-या संस्थेचे<br>नाव व पूर्ण पत्ता                                                                                                    |                                                                                                    |                                                                  |                                                  | 11.                             | * Photo / फोटो                                                              | Please Upload your latest Photo /                        | -    |    |
| Apply for Registration                                                                   |                                                                                                    |                                                                                                    |                                                                                                    | B-3, Bon                                                         | anza                                             | ^                               |                                                                             | कृपया आपला नवानतम काटा<br>अपलोड करा                      | _    |    |
| Apply for Nomination                                                                     |                                                                                                    |                                                                                                    |                                                                                                    | Ashok ch<br>road. Ka                                             | l estate,<br>akravarti<br>ndivali                | ×<br>//.                        | * HandSignature/हाताची स्वाधीन<br>Photo Capacity: 10KB TO 20KB              | Browse No filcted.                                       |      |    |
| Notifications                                                                            | 2)                                                                                                    | e Dealer's Licence Number. / विक्रेता तायसन<br>कमांक                                                                                                    |                                                                                                    | LM/MH/L                                                          | D/066                                            |                                 | * Person Name:                                                              | HKR                                                      |      |    |
| Print Licence                                                                            | 3)                                                                                                    | Name (s) and address (es) along with their                                                                                                    |                                                                                                    |                                                                  |                                                  |                                 | Photo Upload                                                                |                                                          |      |    |
| View old Licence                                                                         |                                                                                                    | and/or Partners and Managing Director(s)<br>in the case of Limited company.                                                                                                    |                                                                                                    |                                                                  |                                                  | 11.                             |                                                                             |                                                          |      |    |
| View Inspection Report                                                                   |                                                                                                    | /मालक/भागादार/मयाादत कपनाच्या बाबतात<br>व्यवस्थापकीय संचालक किंवा संचालक यांचे/यांची<br>त्यांच्या वतील/ प्रतीच्या नावासदीत नावे/ व                                                                                                    |                                                                                                    |                                                                  |                                                  |                                 |                                                                             |                                                          |      |    |
| Rejected Applications                                                                    | 0                                                                                                    | पत्ता/पत्ते.                                                                                                    |                                                                                                    |                                                                  |                                                  |                                 |                                                                             |                                                          |      |    |
| Complaint Register                                                                       | "                                                                                                    | ine Registration Number of current<br>shop/establishment/Municipal Trade License<br>• /कंपनी अधिनियम/दुकान व आस्थापना                                                                                                    |                                                                                                    | 32e23                                                            |                                                  |                                 |                                                                             |                                                          |      |    |
|                                                                                          |                                                                                                    | अधिनियम, नगरपालिका व्यापारी लायसन अन्वये<br>लायसनचा नोंदणी क्रमांक व दिनांक.                                                                                                    |                                                                                                    |                                                                  |                                                  |                                 |                                                                             |                                                          |      |    |
|                                                                                          |                                                                                                    | Date of current shop/establishment/<br>* Municipal Trade License/वर्तमान दुकान /<br>आस्थापना / प्रदायानिका मापार प्रयताना तारीख                                                                                                    |                                                                                                    | 31/12/2                                                          | )18                                              |                                 |                                                                             |                                                          |      |    |
|                                                                                          | 5)                                                                                                    | * Categories of weights and measures sold at present. / सध्या विक्री व<br>ना प्राणान प्रदर्ग                                                                                                    | <b>करण्यात येत असलेल्या वजन</b>                                                                                     | Electroni                                                        | : Weighing                                       |                                 |                                                                             |                                                          |      |    |
|                                                                                          |                                                                                                    | ייאג ואורורי א                                                                                                    |                                                                                                    | Scale                                                            |                                                  | 11.                             |                                                                             |                                                          |      |    |
|                                                                                          | 6)                                                                                                    | * Give details of sale of weight or measure done in last 5 years./मार्ग<br>यांचा विक्रीचा तपश्रील                                                                                                    | ील ५ वर्षाचा वजन वा माप                                                                                             | wfsdfse                                                          |                                                  |                                 |                                                                             |                                                          |      |    |
|                                                                                          |                                                                                                    |                                                                                                    |                                                                                                    |                                                                  |                                                  | //.                             |                                                                             |                                                          |      |    |
|                                                                                          | 7)                                                                                                    | Registration Number of GST/CST/Profession<br>* Tax/Income Tax/जीएसटी/सीएसटी/व्यवसाय<br>कर/आयकर नोंटणी कमांक                                                                                                    |                                                                                                    | GST                                                              |                                                  |                                 |                                                                             |                                                          |      |    |
|                                                                                          |                                                                                                    |                                                                                                    |                                                                                                    | 2e2e2q3                                                          | e                                                |                                 |                                                                             |                                                          |      |    |
|                                                                                          | 8)                                                                                                    | Do you intended to import weights, etc.<br>from places outside the State/Country? If so,<br>indicate sources of supply. ( Give details of                                                                                                    |                                                                                                    | ं Yes / हो                                                       | य 💿 No / नाह                                     | ी                               |                                                                             |                                                          |      |    |
|                                                                                          |                                                                                                    | his license number) and provide.<br>• राज्यावारेरीत / देशावारेरीत ठिकाणाहून वजन<br>इत्यादी आयात करण्याचा आपता उद्देश आहे काय<br>असेत तर पुरवठा स्त्रोत निर्देषित कराता. (                                                                                           |                                                                                                    |                                                                  |                                                  |                                 |                                                                             |                                                          |      |    |
|                                                                                          |                                                                                                    | उत्पादक करणा-याचे आद्याक्षर मुद्रा/बोधचिन्ह<br>आणि त्याचा तायसन क्रमांक याचा तपशील द्यावा<br>अणि वयी वयवट करानी \                                                                                                    |                                                                                                    |                                                                  |                                                  |                                 |                                                                             |                                                          |      |    |
|                                                                                          |                                                                                                    | • b) Do you Propose any change / आपण कोणतेही                                                                                                    |                                                                                                    | ं Yes / होय                                                      | ® № / नाही                                       |                                 |                                                                             |                                                          |      |    |
|                                                                                          | 9)                                                                                                    | बद्दत प्रस्तावित करता का?<br>1 Licence Date Of Issue / परवाना टिलानी वारिक                                                                                                    |                                                                                                    |                                                                  |                                                  |                                 |                                                                             |                                                          |      |    |
|                                                                                          | 10)                                                                                                    | Whether premises are owned/rented/taken                                                                                                    | 16-04-1998                                                                                                    |                                                                  |                                                  |                                 |                                                                             |                                                          |      |    |
|                                                                                          |                                                                                                    | on lease/leave licence /From Family<br>• Member/जागा सर-ताच्या मातकीची /भाउत्याची<br>/भाउत्पट्टीन चेवतत्ती/.संमती-नि-परवानगीची आहे<br>किंवा कसे?/नातेवाईक सदस्याची                                                                                                  | Select                                                                                                    |                                                                  |                                                  |                                 |                                                                             |                                                          |      |    |
|                                                                                          |                                                                                                    | Registered Rent/Lease aggrement validity<br>date upto<br>/ नोंदणीकृत भाठे / भाठेपट्टी वादीची वेधता तारीख                                                                                                    |                                                                                                    |                                                                  |                                                  |                                 |                                                                             |                                                          |      |    |
|                                                                                          |                                                                                                    | • Select Year/ निवठ वर्ष                                                                                                    | Select                                                                                                    |                                                                  |                                                  |                                 |                                                                             |                                                          |      |    |
|                                                                                          |                                                                                                    | I heareby declare that the above information provided is true<br>am liable for legal action under Legal Metrology Act. And rules ma                                                                                                    | to the best of my knowle<br>ade there under and or ar                                                               | dge, if any info                                                 | ormation us fals<br>Action.                      | se then i                       |                                                                             |                                                          |      |    |
|                                                                                          | ( मी हे जाहीर करतो की प्रदान केलेती वरील माहिती माझ्या सर्वोत्तम ज्ञानानुसार खरी आहे, जर कोणलीही माहिती आम्ह<br>कायदेषीर मेट्रोलॉजी अंतर्गत कायदेषीर कारवाईस पात्र आहे कृती . आणि तेथे आणि किंवा इतर कोणल्याही कायदेषीर कार<br>निराय |                                                                                                    |                                                                                                    |                                                                  |                                                  | । तर मी<br>वेलेले               |                                                                             |                                                          |      |    |
|                                                                                          |                                                                                                    | <sup>1</sup> I/we have read the legal Metrology Act, 2009 and the Maharasi<br>the same and also the administrative orders and instructions issued<br>(मी/आम्ही असे प्रमाणित करतो की मी/आम्ही वैध मापनखास्त अधिनिया<br>वाचला आहे आणि त्याचे आणि त्यासाठी काइण्यात ये | htra Legal Metrology (Enf<br>d or to be issued there un<br>म, २००९ आणि महाराष्ट्र वैध य<br>ोतील असे प्रशासकीय आदेश. | f.) Rules, 2011<br>der.<br>मापनथास्त्न (अंम्<br>/अनुदेश यांचे पा | and agree to a<br>लबजावणी) निय<br>तन करण्याचे कब | bide by<br>म, २०११<br>बूल करतो. |                                                                             |                                                          |      |    |
|                                                                                          |                                                                                                    | All the information furnished above is true to the best of my/our k<br>सादर केलेली संपूर्ण माहिती माझ्या/आमच्या माहितीप्रमाणे खरी आहे.                                                                                                    | knowledge.                                                                                                    | -                                                                |                                                  |                                 |                                                                             |                                                          |      |    |
|                                                                                          |                                                                                                    |                                                                                                    |                                                                                                    |                                                                  |                                                  |                                 |                                                                             |                                                          |      |    |
|                                                                                          |                                                                                                    | * 🗌 I Agree                                                                                                    |                                                                                                    |                                                                  |                                                  |                                 |                                                                             |                                                          |      |    |
|                                                                                          |                                                                                                    |                                                                                                    |                                                                                                    |                                                                  |                                                  |                                 |                                                                             |                                                          |      | _  |

**Step 3 :** Click On 'Payment' Tab To View Form Where Applicant Will Be Shown The Payment Details Before Proceeding Further. Once Confirmed With Details He/She Has To Click On 'Payment' Button To Proceed With Payment Option

| Department Of Legal Metrology (LM $\times$                                               | +                                                                          |                                  |                                                                                                    |                           | -                 | - 0                | Х     |
|------------------------------------------------------------------------------------------|----------------------------------------------------------------------------|----------------------------------|----------------------------------------------------------------------------------------------------|---------------------------|-------------------|--------------------|-------|
| $\leftarrow \   \rightarrow \   {\tt G}$                                                 | 🔿 🗋 😇 🕶 localhost:26433/HomePage.aspx#                                     |                                  |                                                                                                    |                           | 80%               | $\bigtriangledown$ | ≡     |
| Vaidhmapan<br>An electronic service delivery system<br>from legal metrology organisation | User Name : MHMA2247<br>Name : Shakti Scale Industries   Designation : Use | r                                |                                                                                                    | Go to Notifications to up | date your payment | (                  | ogout |
| Apply for New Licence (Weights<br>& Measures)                                            | Fill Details                                                               |                                  |                                                                                                    |                           |                   |                    | 1     |
| Apply for Renewal Licences<br>(Weights & Measures)                                       | Fill Application Payment Application Details                               | Preview Confirm Payr             | nent                                                                                                    |                           |                   |                    |       |
| Apply for Renewal<br>Manufacturing Licence (Weights<br>& Measures)                       | Application Type Dealers Applied For                                       | Renewal-License                  |                                                                                                    |                           |                   |                    |       |
| Apply for Renewal Dealer<br>Licence (Weights & Measures)                                 | Payment Deatils                                                            | Firm Name:                       | Shakti Scale Industries                                                                                         |                           |                   |                    | Ш     |
| Apply for Renewal Repairer<br>Licence (Weights & Measures)                               |                                                                            | Selected Years For Renew :       | 9 Years                                                                                                    |                           |                   |                    |       |
| Licences Auto Renewal                                                                    |                                                                            | Head Of Account:                 | 1475001701                                                                                                    |                           |                   |                    | Ш     |
| Apply for Amendment                                                                      |                                                                            | Autorenewal Application fee (₹): | 0.10                                                                                                    |                           |                   |                    | н     |
| Apply for Registration                                                                   |                                                                            | MAHAIT Portal fee (₹):           | 5.00                                                                                                    |                           |                   |                    | н     |
| Apply for Nomination                                                                     |                                                                            | GST On MAHAIT Portal fee (₹):    | 0.90                                                                                                    |                           |                   |                    | н     |
| Application Status                                                                       |                                                                            | Total fee (₹):                   | 6                                                                                                    |                           |                   |                    | н     |
| Notifications                                                                            |                                                                            | Purpouse:                        | Dealers                                                                                                    |                           |                   |                    | Ш     |
| Print Licence                                                                            |                                                                            | Sub Purpouse:                    | Renewal-License                                                                                                 |                           |                   |                    | н     |
| View old Licence                                                                         |                                                                            | Need To Pay In Favour Of Only:   | ILM, Head Quarter -VII,Dist                                                                                     |                           |                   |                    |       |
| View Inspection Report                                                                   |                                                                            |                                  | Annual Annual Annual Annual Annual Annual Annual Annual Annual Annual Annual Annual Annual Annual Annual Annual |                           |                   |                    | Ш     |
| Rejected Applications                                                                    |                                                                            | Pay                              | Amount                                                                                                    |                           |                   |                    |       |
| Verification Services                                                                    |                                                                            |                                  |                                                                                                    |                           |                   |                    |       |
| Complaint Register                                                                       |                                                                            |                                  |                                                                                                    |                           |                   |                    |       |
| Best Viewed in Internet Explorer 9 Version                                               | , (1024x768 Screen Resolution).                                            |                                  |                                                                                                    |                           |                   |                    | V     |
|                                                                                          |                                                                            |                                  |                                                                                                    |                           |                   |                    |       |

**Step 4 :** Applicant Will Be Redirected To Payment Portal Where He/She Will Have The Option To Select The Mode Of Payment & Proceed Further.

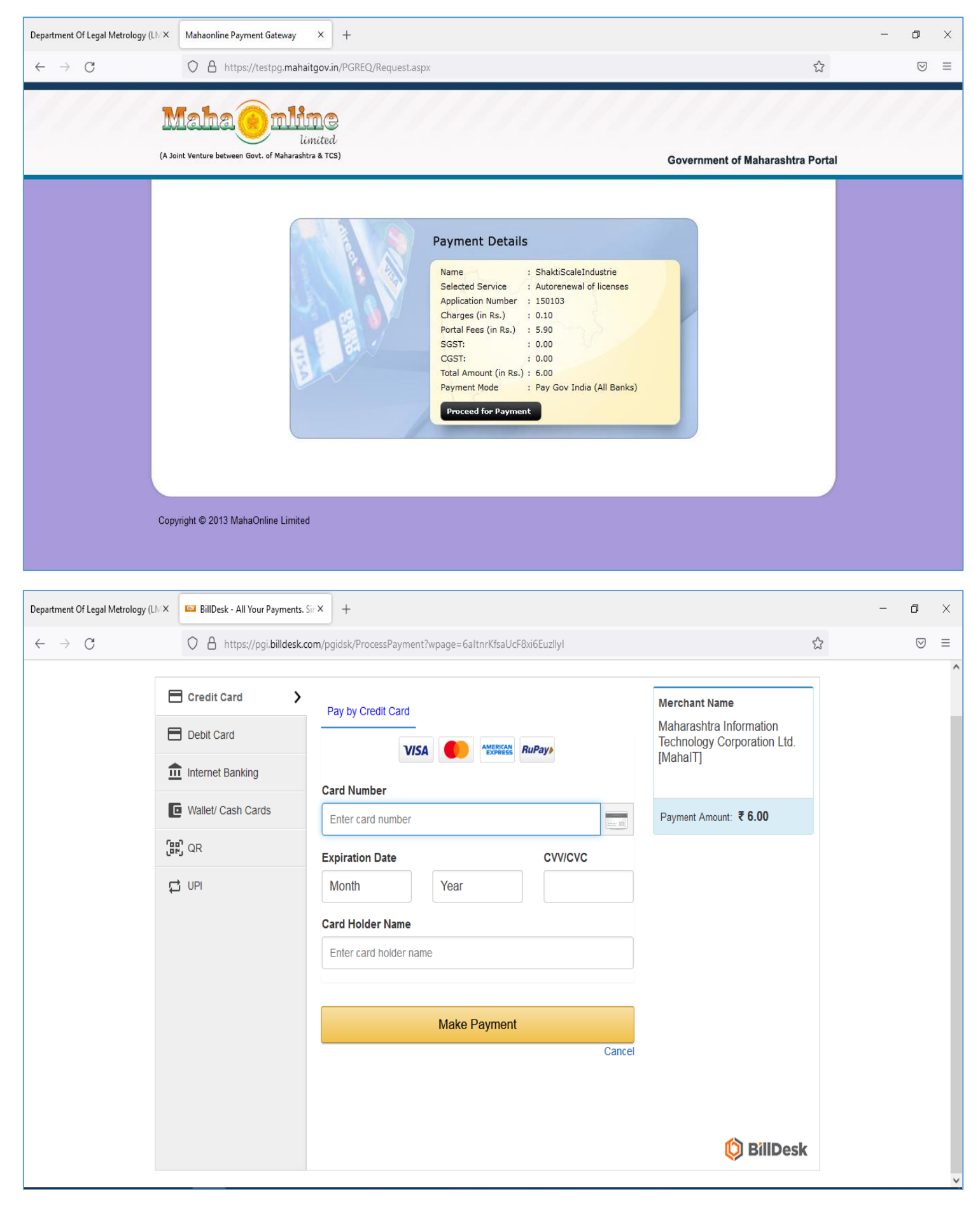

**Step 5:** Once Payment Process Is Completed, Applicant Will Be Redirected Back To Vaidhmapan Portal Where Applicant Has To Click On 'Generate Certificate' Button To Get The Renewed License.

| Department Of Legal Metrology (LN $	imes$ | localhost:26433/LMD/PaymentGate × +                                                                                                    | -   | ٥                  | × |
|-------------------------------------------|----------------------------------------------------------------------------------------------------|-----|--------------------|---|
| $\leftarrow \rightarrow G$                | ○ 🗅 🗝 localhost:26433/LMD/PaymentGateway/MahalTPaymentTransStatus.aspx                                                                                                    | 80% | $\bigtriangledown$ | ≡ |
|                                           | Your Payment transaction has been completed successfully!         Payment Deatils         Mame:       Shakti Scale Industries         Application No:       150103         Service Name:       Legal Metrology Department Of Maharashtra         Application Category:       Transaction 15:         Transaction 16:       22000336400777634         Amount (7):       1         Portal Fee (8):       5.00         GGT On Portal Fee (7):       Total Amount (7):         Total Amount (7):       6         Payment Status:       Success |     |                    |   |

| Department Of Legal Metrology (LMX                                                       | +                                                                                  | - 0                | ×      |
|------------------------------------------------------------------------------------------|------------------------------------------------------------------------------------|--------------------|--------|
| $\leftarrow \  \  \rightarrow \  \   G$                                                  | 이 🗅 🗝 어 localhost:26433/HomePage.aspx# 80% ☆                                       | $\odot$            | ≡      |
| Vaidhmapan<br>Ar electronic service delivery system<br>from legal metrology organization | User Name : MHMA2247 Go Name : Shakti Scale Industries   Designation : User        | to Notifications t | Logout |
| Apply for New Apply for Licence (Weights & Fill D                                        | Renewal Manufacturing Licence (Weights & Measures)                                 |                    | ^      |
| Apply for Renewal<br>Licences (Weights &<br>Measures)                                    | Fill Application     Preview     Generate Certificate       Application Details    |                    | н      |
| Apply for Renewal<br>Manufacturing<br>Licence (Weights &<br>Measures)                    | Application Number 150100 Application Type Manufacture Applied For Renewal-License |                    | I      |
| Apply for Renewal<br>Dealer Licence<br>(Weights &<br>Measures)                           |                                                                                    |                    | I      |
| Apply for Renewal<br>Repairer Licence<br>(Weights &<br>Measures)                         |                                                                                    |                    | I      |
| Licences Auto<br>Renewal                                                                 |                                                                                    |                    |        |
| Apply for Amendment                                                                      |                                                                                    |                    |        |
| Apply for Registration                                                                   |                                                                                    |                    |        |
| Apply for Nomination                                                                     |                                                                                    |                    |        |
| Application Status                                                                       |                                                                                    |                    |        |
| Notifications                                                                            |                                                                                    |                    |        |
| Print Licence                                                                            |                                                                                    |                    |        |
| View old Licence                                                                         |                                                                                    |                    |        |
| View Inspection                                                                          |                                                                                    |                    |        |
|                                                                                          | ion, (1024x768 Screen Resolution).                                                 |                    |        |